# 随易通近期常见问题图例及解决办法

## 一、 E-Key 数字证书过期问题

随易通E-Key存储的数字证书有效期默认为两年,到期需对数字证书进行更新。

| Genera<br>A Cor | k mith ≇B≧#<br>t Options<br>al Security   P<br>tent Advisor<br>► Ratings | h 수 RI 바 수 Ri 바 수 Ri 바 수 Ri 바 수 Ri 바 수 Ri 바 수 Ri 바 수 Ri 바 수 Ri h h h h h h h h h h h h h h h h h h | t Connections Pro                                              | ograms Advanc                                                | ed on                                                                           |                                                            | ŧ                |
|-----------------|--------------------------------------------------------------------------|----------------------------------------------------------------------------------------------------|----------------------------------------------------------------|--------------------------------------------------------------|---------------------------------------------------------------------------------|------------------------------------------------------------|------------------|
| Per             | this com<br>Certif<br>tificate: Intenc<br>Pers<br>sonal i                | puter.<br>icates<br>ided purpose:<br>onal Other Peo<br>sued To<br>ICAS002448                       | CAII><br>pple   Intermediate C<br>Issued By<br>Chinese Nationa | ertification Author<br>Expiration<br>2007-1-7<br>E<br>2<br>1 | ities Trusted Ro<br>Date Friend<br><non<br>-Key有效日<br/>007-1-7,<br/>月!</non<br> | ?×<br>vot Certification ↓ ↓<br>fly Name<br>e><br>1期到<br>己过 |                  |
| <u> </u>        | Im                                                                       | ificate intended                                                                                   | purposes                                                       | ove                                                          |                                                                                 | Advanced                                                   | (<br>Geti<br>7 ( |

图 1 可在 IE—选项—内容—证书看到 Ekey 证书有效期情况

**解决办法:**如果E-Key数字证书已过有效期,请按以下方法更新: 第一步:将 E-Key 插上,以普通用户身份登录随易通。

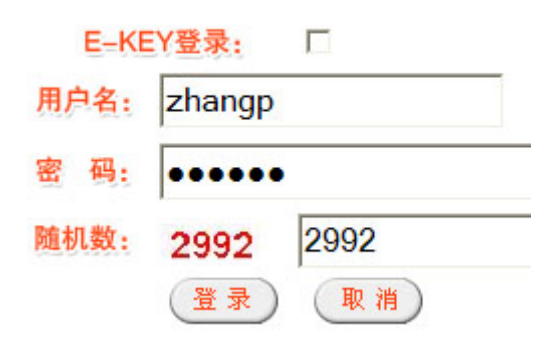

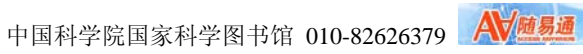

**第二步:** 点击页首"您的 Ekey 已经过期,点击此处立刻更新!"处链接更新证书。

| 中国科学院国家科学数字图书馆<br>Chinese National Science Digital Library                                           |  |  |  |  |
|----------------------------------------------------------------------------------------------------|--|--|--|--|
| 从证)! 使用完毕后,请您不要忘记退出系统! 🛛 csdt主页 🍃 蒂勒 🔲 🖽                                                             |  |  |  |  |
| 人信息                                                                                                  |  |  |  |  |
|                                                                                                    |  |  |  |  |
| 蔺介                                                                                                   |  |  |  |  |
| 由美国BIOSIS公司出版,全称BIOSIS Previews,是世界上最完整的关于生命<br>科学的权威文績索引歐處库,收录生命科学方面的S000余种期刊文籍,1500<br>余种会议录等非刊的文播 |  |  |  |  |
| THOMSON ISI出版。包含世界上7600多种学术期刊和2000多种丛书/书籍中                                                           |  |  |  |  |
| 的文章、社论、会议编要、评论及其它重要内容,每天更新,并提供期刊的完整目录、论文编要以及作者的电子部件地址。                                               |  |  |  |  |
| scientific literature digital library                                                                |  |  |  |  |
| CSA科学出版社出版,收录近60种文績数据库,覆盖的学科范围包括。生命科<br>学、水科学与海洋学、环境科学、计算机科学、材料科学以及社会科学。                             |  |  |  |  |
|                                                                                                    |  |  |  |  |

图 3

**第三步**: E-key 更新成功,将 Ekey 拔出重新插入,关闭此网页,在新的浏览器 窗口正常用 E-key 登录。

| ₩<br>MTTPSJ/Q.CSDL.AC.CN         | 中国科学院国家科学数字图书馆<br>Chinese National Science Digital Library                                               |  |  |  |  |  |
|----------------------------------|----------------------------------------------------------------------------------------------------|--|--|--|--|--|
| 欢迎您,张鹏(普通)                       | 」<br>人证)! 使用完毕后,请您不要忘记退出系统! csdl主页 🔐 帮助 📓 出                                                              |  |  |  |  |  |
| 资源列表 公告 消息 反馈 个力                 | 人信息                                                                                                    |  |  |  |  |  |
| 更新Ekey成功!绑定新Ekey "CAS00244       | 8" 成功:                                                                                                   |  |  |  |  |  |
| 数据资源名称                           | 简介                                                                                                    |  |  |  |  |  |
| Biosis Preview(BP)<br>O V I D    | 由美国BIOSIS公司出版,全称BIOSIS Previews,是世界上最完整的关于生命<br>科学的权威文编索引数据库,收录生命科学方面的5000余种期刊文籍,1500<br>余种会议录等非刊的文籍     |  |  |  |  |  |
| CCC<br>Current Contents Connect® | THOMSON ISI出版。包含世界上7600多种学术期刊和2000多种丛书/书籍中<br>的文章、社论、会议癌要、评论及其它重要内容,每天更新,并提供期刊的完<br>整目录、论文编要以及作者的电子邮件地址。 |  |  |  |  |  |
| citeseer                         | scientific literature digital library                                                                    |  |  |  |  |  |
| CSA                              | CSA科学出版社出版,收录近60种文籍数据库,覆盖的学科范围包括,生命科<br>学、水科学与海洋学、环境科学、计算机科学、材料科学以及社会科学,                                 |  |  |  |  |  |

图 4

注意: 在每次登录失败后,重新登录时请关闭现在的 IE 窗口,另打开一个 IE 窗口进入随易通网站登录,否则 IE 将缓存现在的 E-key 证书错误信息,无法在 同一窗口登录成功。

二、Error 500 问题

问题现象: 使用随易通 EKey 登录后,出现如下界面:

# Error 500--Internal Server Error

#### From RFC 2068 Hypertext Transfer Protocol -- HTTP/1.1:

#### 10.5.1 500 Internal Server Error

The server encountered an unexpected condition which prevented it from fulfilling the request.

解决办法: (1) 重启IE解决;或没装驱动程序,安装后解决解决办法: (2) 诺顿等杀毒软件防火墙限制了 8080 端口,解除防火墙解决

#### 三、通过随易通访问 Web of Science 不出检索结果问题

问题现象:通过随易通访问 Web of Science,进入检索界面后,输入检索词, 检索结果页面为空白。如下图

| <ul> <li>▲ IS</li> <li>文件</li> <li>④ /</li> <li>// 地址</li> </ul> | SI Web of Knowledge [<br>① 编辑(E) 查看(空) 收蔵(A)<br>后退 - ② - 図 図 の (20)<br>① 御http://159.226.100.157/sr<br>ISI Web of Knov                                                                                                    | v. 4. 4] - Current Contents Connect 检索结果 - Microsoft Ir<br>工具① 帮助(出)<br>搜索 会收藏夹 ④ ② - ③ □ ← 函 ◎<br>ess_372/http182apps.isiknowledge.com/summary.do?qid=4&product=CCC&SID=Q2a5F%40ECHgmGC<br>型录   我的 EndNote Veb   我的 ResearcherD   我的SIX词瞬  <br>Viedge <sup>SM</sup> 领先一步 ◎ | nternet Explorer _                         |
|------------------------------------------------------------------|----------------------------------------------------------------------------------------------------|----------------------------------------------------------------------------------------------------|--------------------------------------------|
|                                                                  | 所有数据库 选择一个数据库                                                                                                    | Current Contents Connect 其他资源                                                                                                    |                                            |
|                                                                  | 检索 高級检索 检索历史 浏览期刊                                                                                                    | 标记结果列表                                                                                                    |                                            |
|                                                                  | Current Contents Connect®                                                                                                    |                                                                                                    |                                            |
|                                                                  | 检索结果 主題=(A novel concep<br>入庫时间=所有年份.数据                                                                                                    | t for the synthesis of an improved LIFePO4 lithium battery cathode)<br>≸e-ABEs, SBS, CM,LS, PCES, ECT, AH, EC, BC.                                                                                                    | Scientific WebPlus 查看 Web 检索结果 >>          |
|                                                                  | 检索结果                                                                                                    | ◄◀ 第 1 页,共 页 (我至) ▶▶                                                                                                    | 排序方式: 更新日期 💉                               |
| 隐藏精炼                                                             | 精练检索结果       強素       資素内培素       位素       文字科类別       「日本       ○ CHEMISTRY(1)       文 政美型       前指       ○ ARTICLE (1)       * 作者       * 未邀出版物       > 出版年       > 出版年       > 固家地区       > 学科       実所得更多感情透透爽,请使用       (二)方析位素结果 | ↓ <sup></sup> 【 <u>打印</u> 】( <u>电子邮件</u> ) (都加附标记机限列表) ( <u>限存列</u> <u>EndNoteWeb</u> ) ( <u>银存列</u> <u>EndNote.RefMan,PnCik</u> ) 更多法项                                                                                                    | ■ 分析检索结果                                   |
|                                                                  | 检索结果 每页显示10条 ▼<br>等出记录 第 1 步: ③ 页面上的所造记录 ○ 页面上的所有记录                                                                                                    | 第     页,共页     (秋至)     ▶       第 2 步:     第 3 步:     (如何导出至题录管理软件기)       ① 作振、标题、来源出版物     第 1 印     (电子解件) 承加對將已給集列表     (保存到 EndMode Web)     (保存<br>0       ○ 口语型     ○ 口语型     (保存到其他参考文献软件)     (保存                                                                  | 排序方式: 更新日期 V<br>到 EndW6t0. Ref Man, PmCite |
| 副网                                                               | 「「 」 「 」 「 」 」 ~ 」 「 ~ 」 「 」 「 」 「 」 「 」                                                                                                    | : () (0.132)                                                                                                    | 🔮 Internet                                 |
| -                                                                |                                                                                                    | 科学数 👌 ISI Web of                                                                                                    | 🖮 i 🛛 🗖 🧐 🖬 🎗 🤤 🚱 🎝 17:09                  |

解决办法: 部分电脑可能会出现这个情况, 是杀毒软件限制了某些随易通的脚本运行, 临时关闭杀毒软件可正常显示。

# 四、64 位 Vista 操作系统不支持 Ekey 驱动问题

问题现象:用户在使用 64 位 Vista 操作系统的电脑安装 EKey 驱动程序时,出现 如下界面

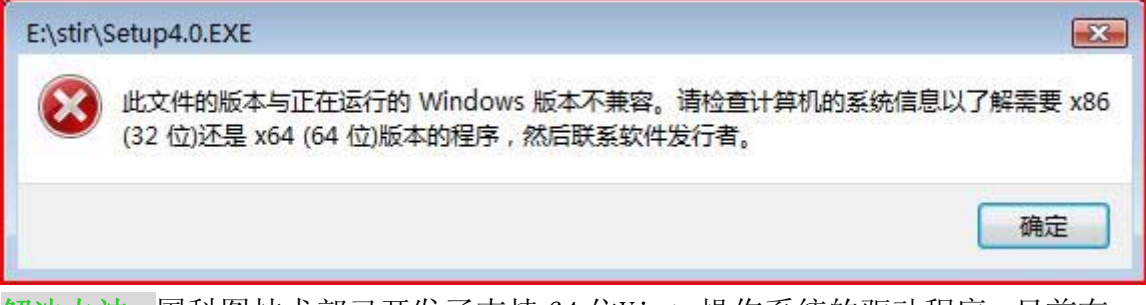

解决办法: 国科图技术部已开发了支持 64 位Vista操作系统的驱动程序,目前在测试阶段,很快推出正式版本。

## 五、认证服务器要配置为: https 协议问题

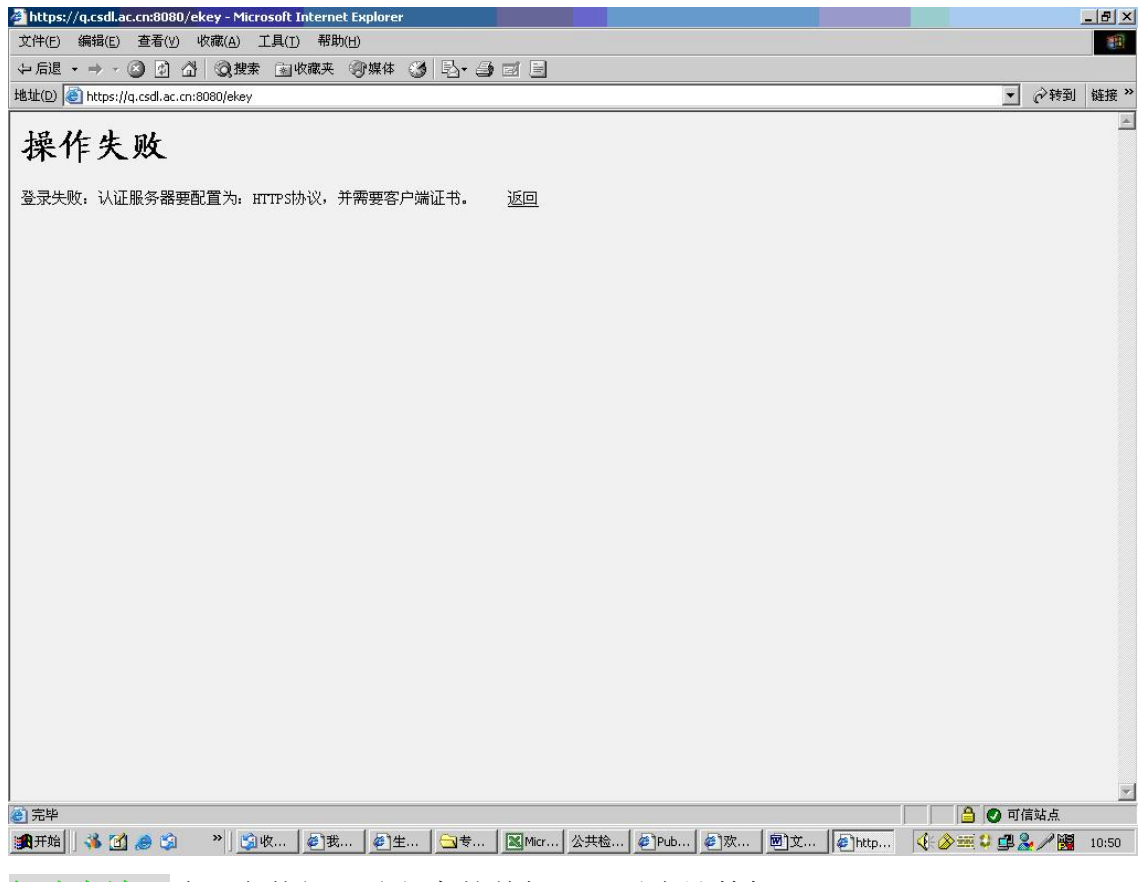

解决办法: 确认安装好驱动程序的前提下,重启计算机即可。

更新时间: 2009 年 7 月 21 日

注! 其它用户常见问题见随易通首页<u>https://q.csdl.ac.cn/doc/FAQ.htm</u> "**随 易通使用常见问题"**